## Adjusting Zoom for Piping

Open the settings on your Zoom and select Audio

Select the "Show in-meeting option to enable "Original Sound"

## Close your settings

When you open the meeting screen, in the top left hand corner select On for Original Sound

| Settings             |                                                                                                    |
|----------------------|----------------------------------------------------------------------------------------------------|
| General              | Speaker                                                                                             |
| C Video              | Test Speaker Speakers (Realtek High Definition Audio) ~                                             |
| ∩ Audio              | Output Level:                                                                                       |
| Share Screen         | Use separate audio device to play ringtone simultaneously                                           |
| Chat                 | Microphone                                                                                          |
| Coom Apps            | Test Mic Same as System ~                                                                           |
| Background & Filters | Volume:                                                                                             |
| Recording            | Automatically adjust microphone volume                                                              |
| Profile              | Suppress background noise Learn more <ul> <li>Auto</li> </ul>                                       |
| J Statistics         | <ul> <li>Low (faint background noises)</li> <li>Medium (computer fan, per taps)</li> </ul>          |
| Feedback             | High (typing, dog barks)                                                                            |
| Keyboard Shortcuts   | Music Inductofessional Audio                                                                        |
| Accessibility        | Enable these options when original sound is on<br>High fidelity music mode ③<br>Echo cancellation ③ |
|                      | Advanced                                                                                            |
| Zoom Meeting         | – 🗆 X                                                                                               |
| 🥏 Original Sound: On | → III View                                                                                          |
|                      | Select a microphone to always use original sound                                                    |
|                      | <ul> <li>Microphone (Realtek High Definition Audio)</li> </ul>                                      |
|                      |                                                                                                    |